<実際に予約をする>

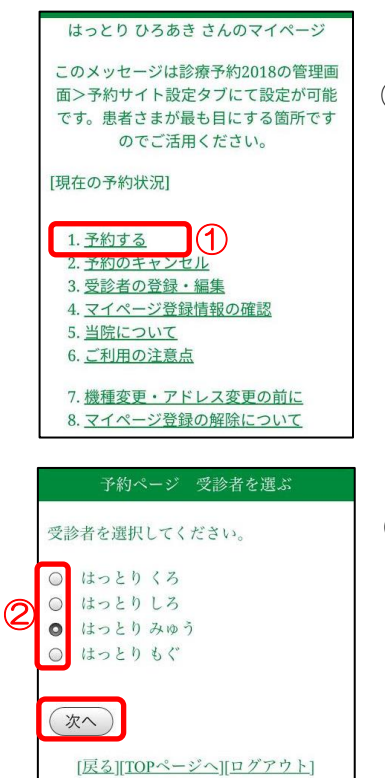

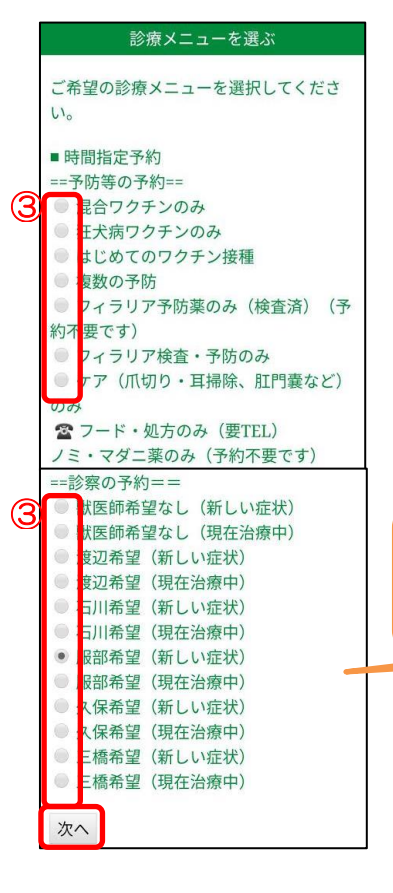

①予約サイトにログインし、「1.予約をする」をクリックする。
 ※ログイン方法は<新規登録>⑦を参照してください。

②受診者を選択して、「次へ」ボタンをクリックする。

③ご希望の診療メニューを1つ選択し、「次へ」をクリックする。

※最初に予防のメニューが画面に出てきますが、診察希望の方は下へ画面を移動すると診療メニューが出てきます。
※予防等の予約で獣医師希望はできません。

獣医師希望なしを選択して頂くと 予約が取りやすいです!

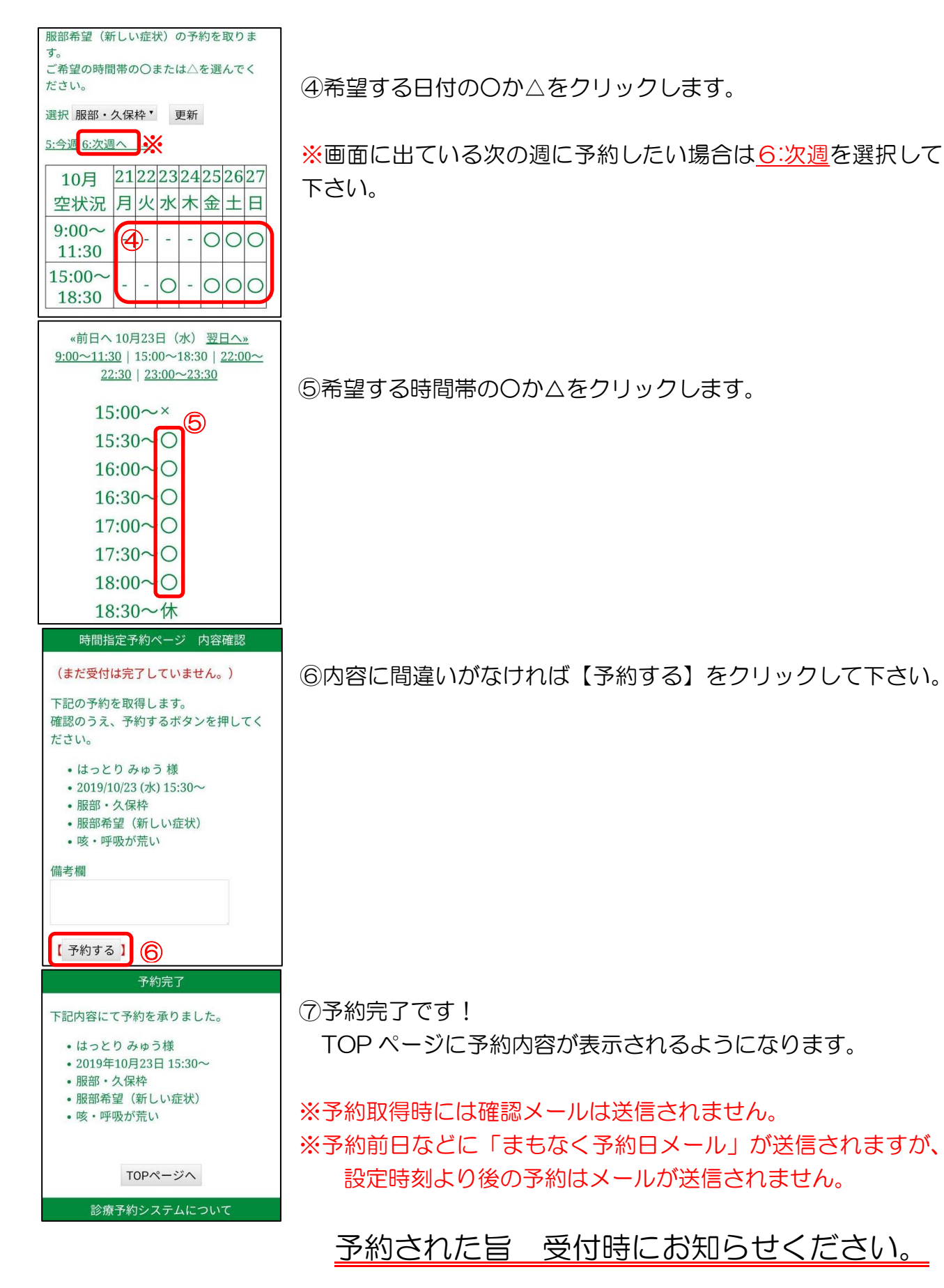

※ご不明な点は、遠慮なくスタッフまでお申しつけください。 アニマルライフサポート 045-801-3770